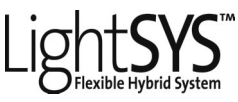

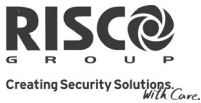

# Guida Rapida per l'Utente

Congratulazioni per aver scelto il Sistema di Sicurezza LightSYS di RISCO. Questa Guida Rapida descrive le funzioni utente principali della LightSYS. Per consultare il manuale utente completo, fate riferimento al nostro sito web <u>www.riscogroup.it</u>

| Inserimento Totale                          | Codice >                                                                                                    |
|---------------------------------------------|----------------------------------------------------------------------------------------------------|
| Inserimento Parziale                        | Codice > 💼                                                                                                    |
| Disinserimento                              | Codice                                                                                                    |
| Ins. Totale di una o più<br>Partizioni      | Codice > N° Partizione >                                                                                                    |
| Disinserimento di una o più Partizioni      | Codice> N° Partizione >                                                                                                    |
| Disinserimento sotto<br>Coercizione         | Codice Coercizione                                                                                                    |
| Allarme Rapina                              | Premendo 🎑 🎑 simultaneamente per 2 secondi                                                                                                    |
| Allarme Incendio                            | Premendo 🍓 🍻 simultaneamente per 2 secondi                                                                                                    |
| Allarme Emergenza                           | Premendo 🕢 🔊 simultaneamente per 2 secondi                                                                                                    |
| Esclusione Zona Veloce                      | Codice > [N° Zona]                                                                                                    |
| Attivazione Uscita                          | 🐨 [Codice] Թ [Attività] Թ [Attiva Uscite]                                                                                                    |
| Modifica Numeri Telef./<br>Indirizzi E-mail | (Interview [Numeri Telefonici] (Nodifica]                                                                                                    |
| Visualizza Guasti                           | (Codice) (Visualizza) (Guasti Sistema)                                                                                                    |
| Visualizza Mem. Eventi                      | (In [Codice] (Memoria Eventi)                                                                                                    |
| Tastiere Chime On/Off                       | (Codice) (Codice) (Codice) [Attività] (Codice) (Codice) ( |
| Modifica Codici Utente                      | [Codice] (Codici Utn/Tag) (Prog./Modifica]                                                                                                    |
| Test Zone (Sensori)                         | (Codice) (Manutenzione) (Test Zone)                                                                                                    |

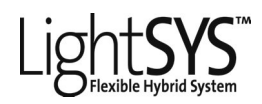

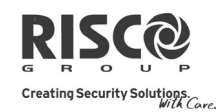

## Indicatori:

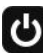

## (Alimentazione):

Acceso: Alimentazione presente, Nessun guasto Spento: Alimentazione assente

Lampeggio Rapido: Presenza di un guasto

#### ✔ (Pronto):

Acceso: Pronto all'inserimento Spento: Non è pronto all'inserimento

Lampeggio Lento: Ci sono alcune zone programmate come inserimento forzato che sono aperte

#### (Inserimento) / LED Rosso

Acceso: Sistema Inserito (Totale o Parziale) Spento: Sistema Disinserito Lampeggio Lento:

Sistema in modo Tempo di Ritardo in Uscita.

Lampeggio Rapido: Allarme

(Manomissione) : Acceso: Allarme manomessione Spento: Non allarme manomesso

## ( Parziale / Escl.Zona):

Acceso: Indica che risulta esclusa almeno una zona, o che è stato selezionato il modo Inserimento Parziale

**Spento:** Nessuna zona esclusa

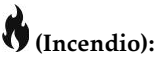

Acceso: Allarme incendio Spento: Nessun allarme incendio

Lampeggio: Problema nel circuito incendio ed è necessario un controllo

#### **Modifica Codice Utente**

- 1. Dal Menù Principale premere
- 2. Inserire il proprio codice Grand Master (Predefinito 1234), seguito da
- 3. Usando i tasti 🔎 e 🖛 scorrere fino a Codici Utn/Tag e premere 🎯.
- 4. Selezionare Prog. /Modifica e premere
- 5. Selezionare un Utente e premere
- 6. Selezionare Cambio Codice e premere
- 7. Inserire il nuovo codice, seguito da
- 8. Per modificare l'Etichetta dell'Utente, scrorrere fino a Modif. Etichetta e inserire il nome utente desiderato.
- 9. Ripetere gli stessi passaggi per tutti i Codici Utente che si vuole programmare.

## Aggiunta di un TAG di prossimità

- 1. Ripetere i passaggi precedenti 1–5 della procedura di Modifica Codice Utente.
- 2. Selezionare (Ri)Scrivi Tag e premere
- 3. Entro 10 secondi, avvicinare il tag alla tastiera o lettore di prossimità.

# Light SYS

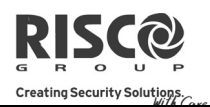

### Impostazione e Modifica della Data e Ora Sistema

- 1. Premere e digitare codice Grand Master, seguito da
- 2. Usando i tasti 🞜 e 🕫 scorrere fino al menù Imposta Timers e premere 節
- 3. Il display mostrerà Ins. Data & Ora. Premere 🔎
- Inserire l'ora esatta nel formato 24 ore e la data. Per inserire i dati, usare i tasti e per spostare il cursore e il tasto per scegliere tra le varie opzioni.
- 5. Premere <sup>()</sup> per salvare i dati inseriti.

#### Funzionamento via SMS

Gestione in remoto tramite SMS

(Nota: Questa opzione è disponibile solo se il sistema comprende il Modulo GSM/GPRS) Struttura SMS: [Codice Utente]*[Comando]* 

Inserimento Totale: [Codice] *INS* Inserimento Parziale: [Codice] *PARZ* Inserimento di Gruppo: [Codice] *G* [seleziona Gruppo A/B/C/D] Disinserimento Totale: [Codice] *DIS* Inserim. Totale di una o più Partizioni: [Codice] *INS* [Numero Partizione/i] Inserim. Parziale di una o più Partizioni: [Codice] *PARZ* [Numero Partizione/i] Ins. di Gruppo di una o più Partizioni: [Codice] *G* [seleziona Gruppo A/B/C/D] [Numero Partizione/i]

**Disinserimento di una o più Partizioni**: [Codice] *DIS* [Numero Partizione/i] Esclusione di una Zona: [Codice] E [Numero Zona]

**Reinsclusione di una Zona**: [Codice] *RI* [Numero Zona]

Attivazione Uscita: [Codice] UUON [N. Uscita]

**Disattivazione Uscita**: [Codice] **UUOFF** [N. Uscita]

Ricevere lo Stato del Sistema: [Codice] STATO

**Ricevere il credito residuo della SIM**: [Codice] *CR* 

**Modifica Numeri Telefonici FM:** [Codice] *TELFM* [posizione FM] *NUOVO* (nuovo n. telefonico)

#### Esempi:

Per inserire la sistema trasmettere l'SMS: 1234INS

Per inserire la partizione 1 e 2 trasmetterel'SMS: 1234INS12

Per disinserire la partizione 1 trasmettere l'SMS: 1234DIS1

#### Note:

1. Le parole utilizzate per i comandi SMS possono contenere sia lettere maiuscole, minuscole che entrambe.

2. Non è necessario uno spazio tra le parole, ma è accettato.

3. Il Codice Grand Master predifinito è 1234.

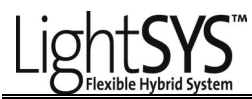

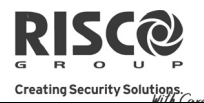

#### Guida alle Operazioni da Telefono

(Nota: Questa opzione è disponibile solo se il sistema comprende il modulo Vocale)

| Da remoto quando si                                                      | Menù Acquisizione                                                                               |
|--------------------------------------------------------------------------|-------------------------------------------------------------------------------------------------|
| Riceve una telefonata:                                                   | Messaggio di Acquisizione: [1]                                                                  |
| 1.Alzare il telefono.<br>2.Dire "Pronto" o premere il tasto [#]          | Acquis. e blocco di tutte le chiamate: [2]<br>[Cod.Utente] [#]                                  |
| sul telefono. Si sentirà un<br>messaggio di allarme.                     | Accesso al menù Operazioni: [3] [Cod. Utente] [#]<br>Ascoltare ambiente e Comunicazione in viva |
| 3.Scegliere un'opzione dal Menù                                          | voce: [6] [3] [Cod. Utente]                                                                     |
| Acquisizione che verrà                                                   | Ripetizione del Msg. di Allarme: [#]                                                            |
| riprodotto dalla voce guida.                                             | Ripetizione del menù Acquisizione: [*]                                                          |
| Quando si chiama il                                                      | Menù Operazioni:                                                                                |
| Sistema:                                                                 | Inserimento di tutte le Partizioni: [1] [1]                                                     |
| 1.Comporre il numero a cui è<br>collegato il sistema                     | Inserimento di singole Partizioni: [1] [9] [N°<br>Partizione]                                   |
| Se è in funzione una segreteria                                          | Disinserimento di tutte le Partizioni: [2] [2]                                                  |
| telefonica: Far squillare una volta,<br>agganciare e richiamare dopo 10  | Disinserimento di singole Partizioni: [2] [9] [N°<br>Partizione]                                |
| secondi.                                                                 | Esclusione di una Zona: [3] [N° Zona] [#] [9]                                                   |
| Se non è in funzione una segreteria<br>telefonica: attendere la risposta | Attivazione Uscite di Utilità: [4] [Nº Uscita<br>Utilità]                                       |
| tono acustico.                                                           | Modifica Numeri FM: [5] [posizione N° FM] [#]<br>[2] [Nuovo N° Tel.]: [#] [1]                   |
| Se il sistema comprende il modulo                                        | Ascolto ambiente: [6] [1]                                                                       |

Comunicazione in viva voce: [6] [2]

Ascolto e Comunicazione: [6] [3]

Ritorno al menù precedente: [\*]

Uscita dal Sistema: [0]

Ripetizione del menù: [#]

Registrazione di un Messaggio: [7]

Se il sistema comprende il modulo GSM/GPRS, comporre il numero della SIM installata e attendere la risposta del sistema. Verranno riprodotti due toni acustici.

2.Dopo il tono o i due toni, inserire il codice di accesso remoto a 2 cifre.

3.Inserire il codice utente seguito da [#].

4.Scegliere un'opzione dal menù Operazioni.

© RISCO Group 05/2011

5IN1533 B